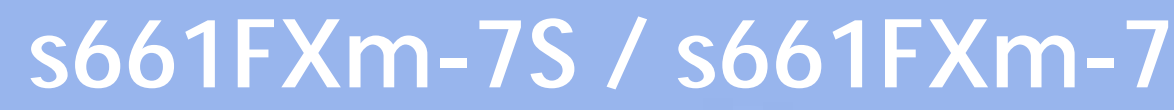

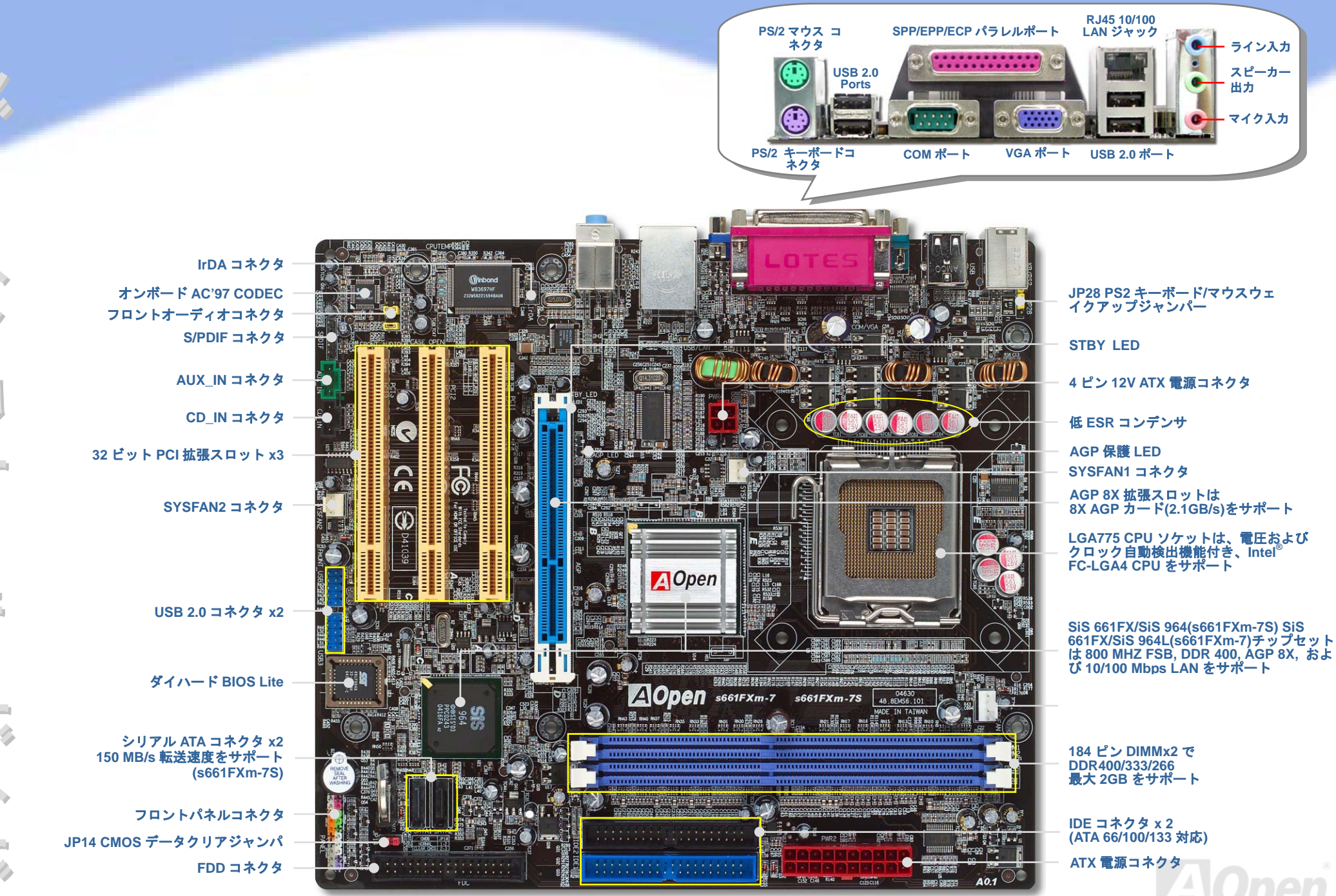

AOpen は製品仕様および本出版物の記載事項について、将来予告なしに変更する権利を有します。

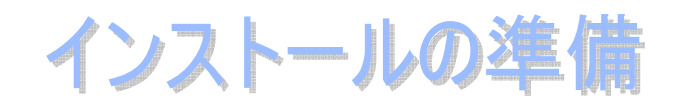

当マザーボードをインストールするの に必要な情報は全て、このイージーイン ストールガイドに載せられています。さ らに詳細な内容については**オンライン** ユーザーズマニュアルがボーナスパッ ク CD に収録されています。地球環境保 護へのご協力に感謝いたします。

# 付属品チェックリスト

- ノ イージーインストールガイドx1式
- 🌙 🛛 80 芯線 IDE ケーブル x 1 本
- 🌙 フロッピードライブケーブル x 1 本
- 🌙 ボーナスパック CD x 1 枚
- 丿 I/O シールドx1 個
- ) Serial ATA ケーブル x 1 本 (s661FXm-7S のみ)
- ) Serial ATA 電源ケーブル x 1 本 (s661FXm-7S のみ)

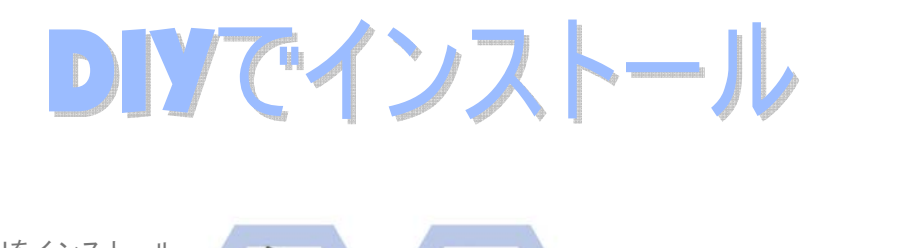

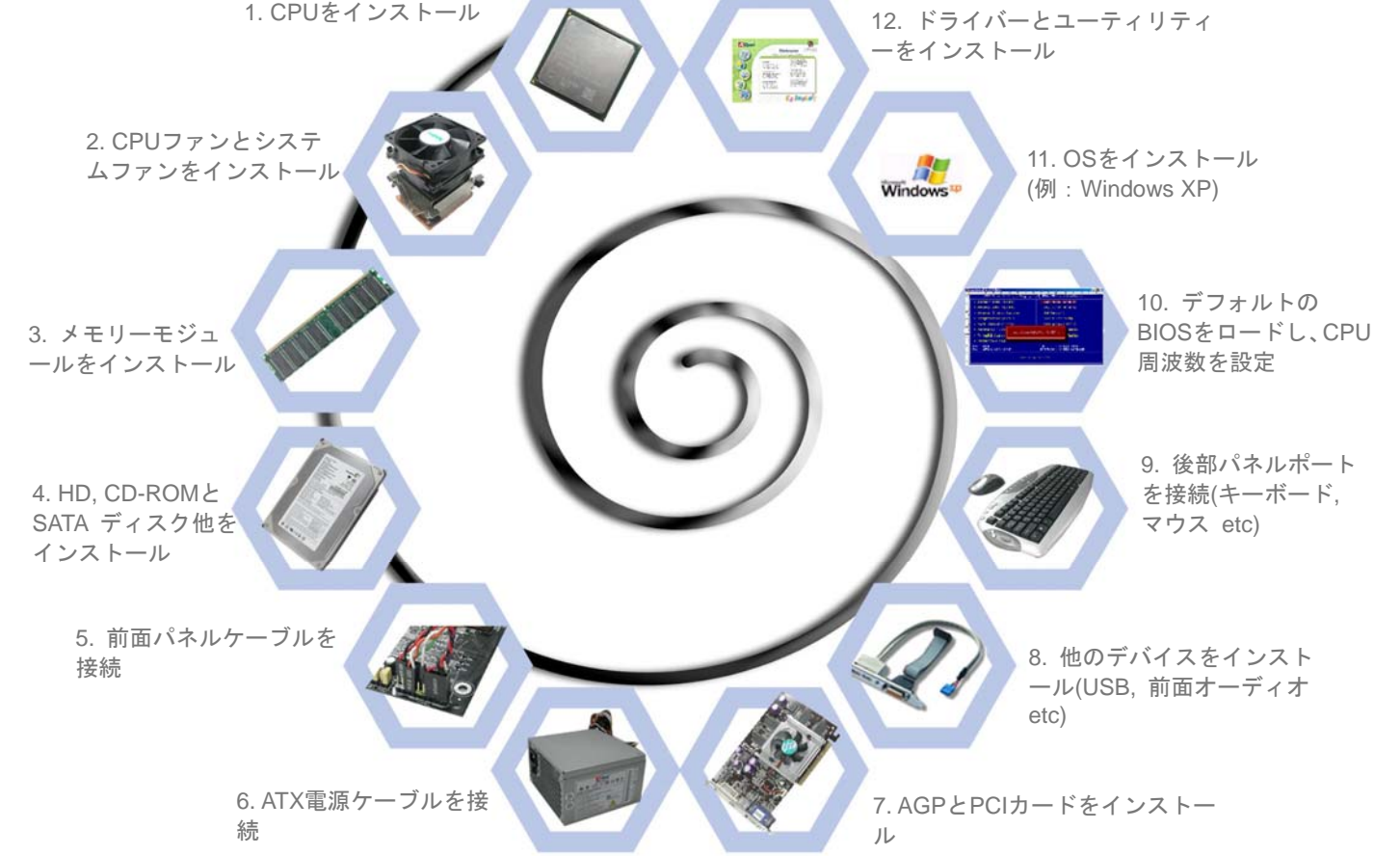

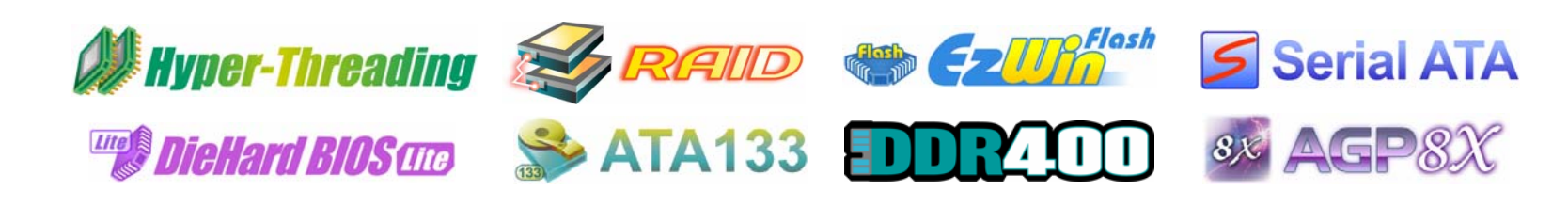

PART NO: 49.8EM07.JE1

DOC. NO: S661FXM7S-EG-J0408A

## 1. CPU のインストール

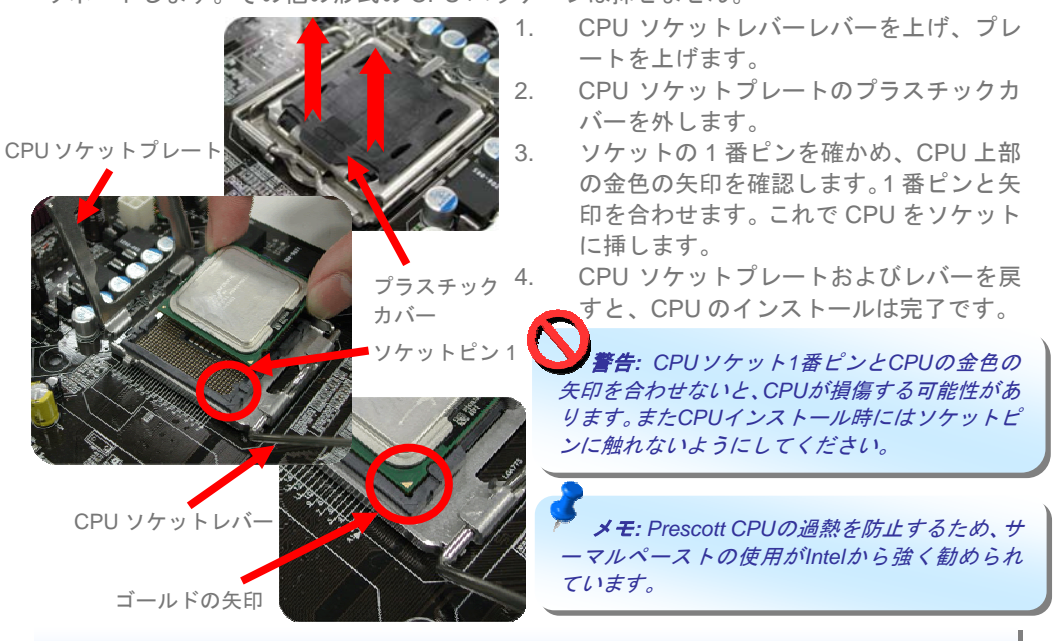

当ソケットは Intel 開発の最新 CPU パッケージである FC-LGA4 CPU パッケージ CPU のみ サポートします。その他の形式の CPU パッケージは挿せません。

## 2. CPU およびシステムのファンのインストール

CPU ファンケーブルは、4 ピンの CPUFAN コネクタに接続します。ケースファンがある場合は、これを SYSFAN1 または SYSFAN2 コネクタに接続できます。

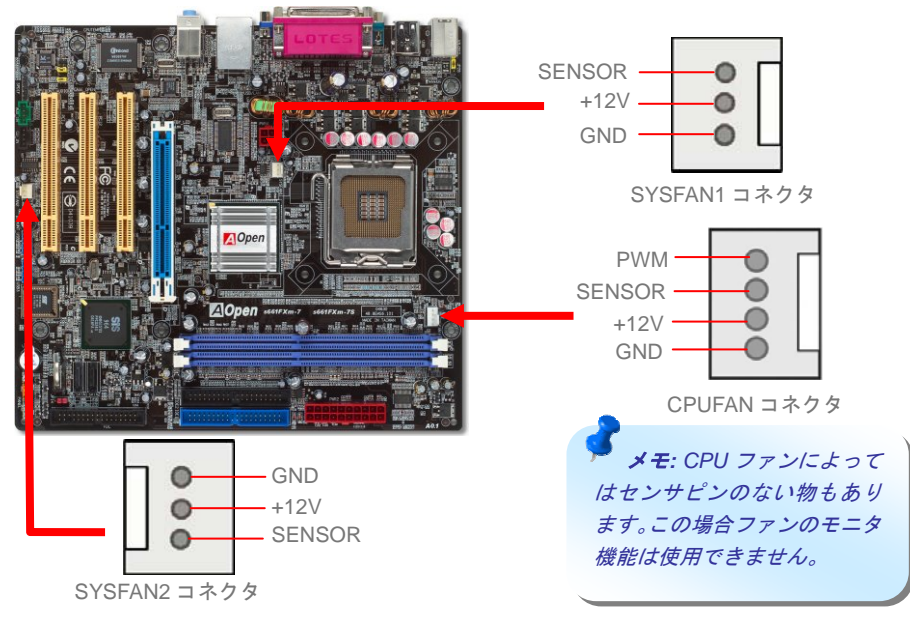

## 3. メモリモジュールのインストール

DIMM スロットはエレクトリックブルーで容易に判別できます。モジュールを両手で DIMM スロットにまっすぐ静かに、きちんと止まるまで挿します。

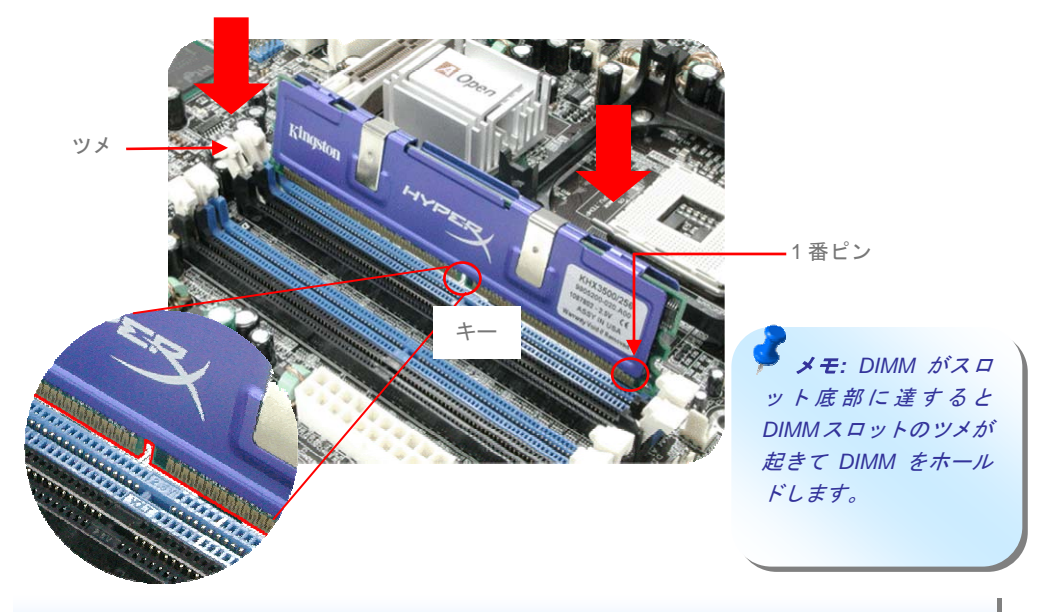

4. IDE およびフロッピーのケーブルの接続

34 ピンフロッピーケーブルおよび 40 ピン, 80 芯線 IDE ケーブルをフロッピーコネクタ FDD および IDE コネクタに接続します。1 番ピンの向きにご注意ください。向きを間違えるとシ ステムの故障の原因となります。

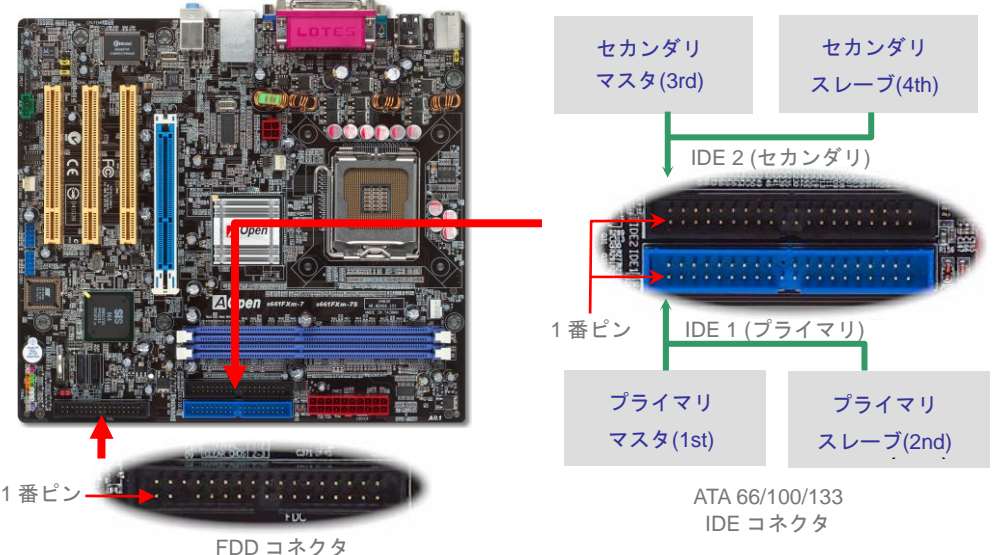

# 5. フロントパネルケーブルの接続

電源 LED、スピーカー、リセットスイッチのコネクタをそれぞれ対応するピンに挿しま す。BIOS セットアップで"Suspend Mode"の項目をオンにした場合は、ACPI および電源 の LED がサスペンドモード中に点滅します。

お持ちの ATX の筐体で電源スイッチのケーブルを確認します。これは前部パネルから出 ている 2-ピンメスコネクタです。このコネクタを **SPWR** と記号の付いたソフトウェア電 源スイッチコネクタに接続します。

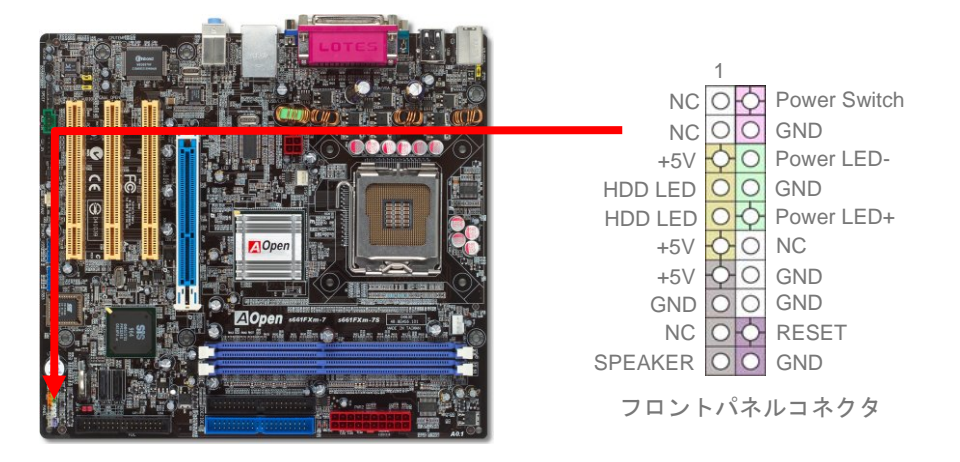

# 6. ATX 電源ケーブルの接続

当マザーボードには下図のように 20 ピンおよび4 ピンの ATX 電源コネクタが使用されて います。挿し込む際は向きにご注意ください。20 ピン ATX 電源コネクタより先に 4 ピン 12V ATX コネクタを接続することを強くお勧めします。

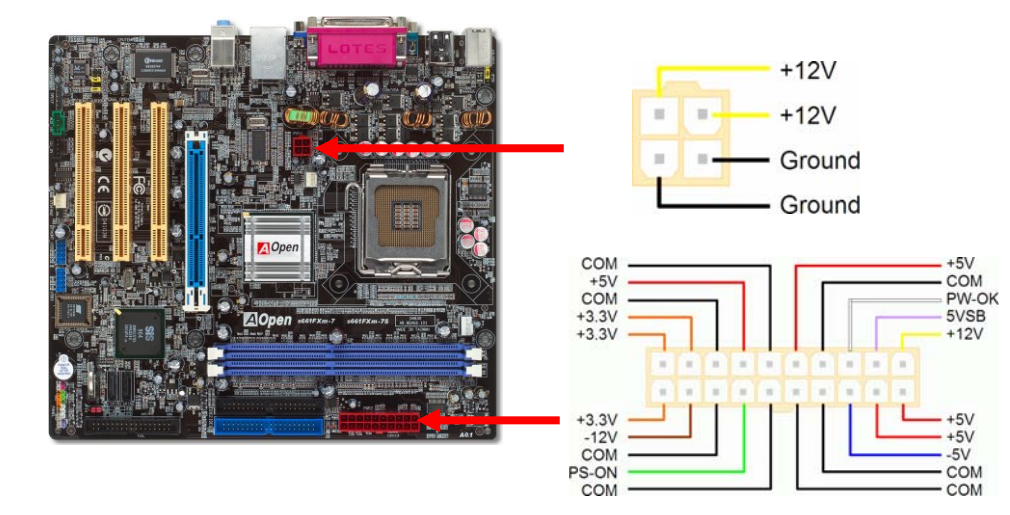

# 7. 電源オンおよび BIOS 設定のロード

Del

ジャンパ設定およびケーブルの接続を終了したら、電源をオンにし、BIOS セットアップに入ります。これには POST (電源オン時のセルフテスト)中に<Del>キーを押します。"Load Setup Defaults"を選ぶと、推奨される最適な性能に設定されます。

#### Phoenix - AwardBIOS CMOS Setup Utility

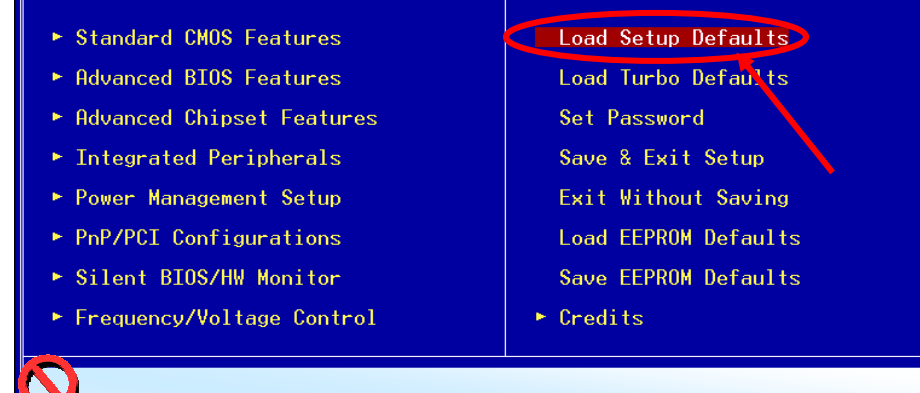

著告: ご使用のシステムコンポーネント(CPU, RAM, HDD等)がターボ設定の必要条件を満たしていることが明らかでない限り、"Load Turbo Defaults"を選ばないでください。

## 8. AOpen ボーナスパック CD および EzInstall

ボーナス CD ディスクのオートランメニューがご使用いただけます。左側のアイコンからユ ーティリティやドライバを選び、 "**GO**"ボタンを押せば、インストールは最後まで自動的に 行われます。

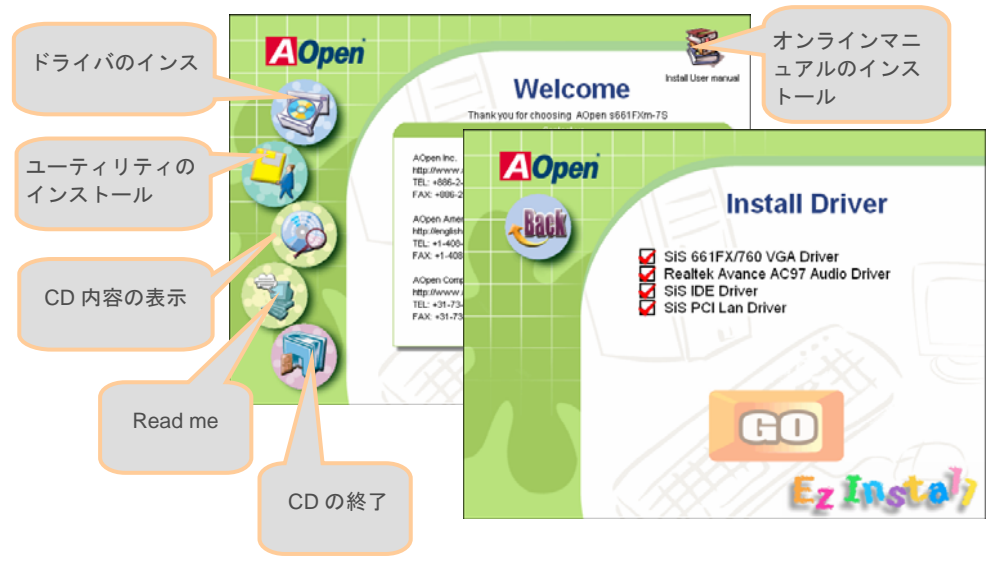

## CPU 電圧およびクロックの設定

#### CPU コア電圧の設定

当マザーボードは電圧 ID (VID)機能で、電源オン時に CPU 電圧の自動検出が可能です。 CPU コア電圧の設定は不要です。

#### CPU クロックの設定

当マザーボードは CPU ジャンパレス設計なので、CPU クロック設定は BIOS の 1MHz ス テップ CPU オーバークロック機能から行います。CPU コアクロック= CPU FSB クロック x CPU レシオ。ただし、現在市場に流通する CPU は"倍率固定"、すなわちユーザーによる CPU レシオは調節不可能で、オーバークロックには CPU FSB クロックのみが調節可能で す。

#### (オーバークロックは自己責任の元行なって頂きますようにお願いします。) BIOS Setup > Frequency / Voltage Control > CPU Speed Setup

| CPUレシオ        | 8x, 10x 24x, 25x, 26x, 27x, 28x           |
|---------------|-------------------------------------------|
| <br>CPU FSB   | FSB = 100MHz-250MHz、1MHz ステップCPUオーバークロックに |
| <br>(マニュアル調節) | よる                                        |

| プロセッサ番号         | プロセッサクロック     | FSB             | CPUレシオ  | キャッシュ   |
|-----------------|---------------|-----------------|---------|---------|
| 5シリーズ           |               |                 |         |         |
| 580             | 4.00G         | 800MHZ          | 20x     | 1MB L2  |
| 570             | 3.80G         | 800MHZ          | 19x     | 1MB L2  |
| 560             | 3.60G         | 800MHZ          | 18x     | 1MB L2  |
| 550             | 3.40G         | 800MHZ          | 17x     | 1MB L2  |
| 540             | 3.20G         | 800MHZ          | 16x     | 1MB L2  |
| 530             | 3.00G         | 800MHZ          | 15x     | 1MB L2  |
| 520             | 2.80G         | 800MHZ          | 14x     | 1MB L2  |
| 3シリーズ           |               |                 |         |         |
| 350             | 3.20G         | 533MHZ          | 24x     | 256K L2 |
| 345             | 3.06G         | 533MHZ          | 23x     | 256K L2 |
| 340             | 2.93G         | 533MHZ          | 22x     | 256K L2 |
| 335             | 2.80G         | 533MHZ          | 21x     | 256K L2 |
| メモ: CPU クロックは頻繁 | に変更されています。当イン | <b>/</b> ストールガイ | ドを入手された | 時点でも、より |

高速の CPU が市場に出回っているかもしれません。この一覧表はユーザー皆様の参照用です。

メモ: Some CPUファンによってはセンサピンのない物もあります。この場合ファンモニタ機能はサポートされません。

✓ ★ モ: SiS 661FX チップセット は LGA 775 CPU をサポートしてい ます。 LGA 775 プロセッサはクロ ックレシオを自動検出するのでクロ ックレシオを手動変更することは出 来ません。  Warning: SiS 661FX チップ セットは最大 800MHz
 (200MHz\*4)のシステムバスをサ ポートしています。より高速の設 定はシステムに重大な損傷を与え る可能性があります。

## JP14 による CMOS のクリア

CMOS をクリアすると、システムをデフォルト設定値に戻せます。以下の方法で CMOS を クリアします。

- 1. システムをオフにし、AC コードを抜きます。
- コネクタ PWR2 から ATX 電源ケーブルを外します。
  JP14 の位置を確認し、2-3 番ピンを数秒間ショート させます。

4. JP14 を通常動作時の 1-2 ピン接続に戻します。

5. ATX 電源ケーブルをコネクタ PWR2 に挿します。

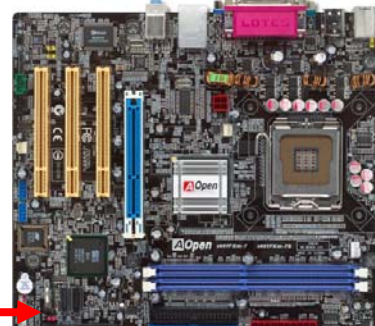

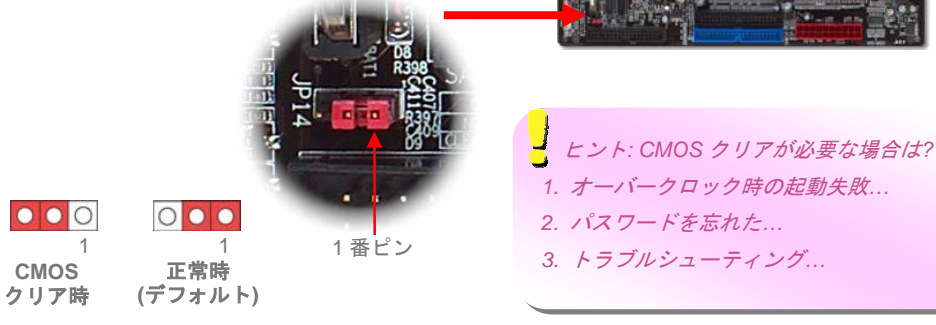

## JP28 キーボード/マウスウェイクアップジャンパ

当マザーボードにはキーボード/マウスウェイクアップ機能が装備されています。接続され ている USB キーボードやマウスの動きでシステムがサスペンド状態からレジュームする機 能のオン/オフには JP28 を使用します。工場デフォルト設定は"オフ"(1-2)ですが、ジャンパ 位置を 2-3 にすることで、この機能がオンになります。

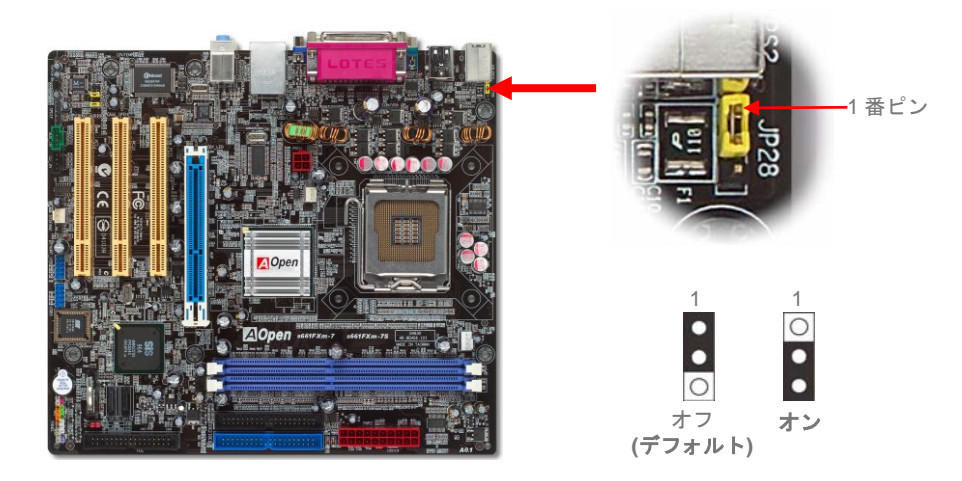

## USB 2.0 コネクタ

当マザーボードは 8 個の USB 2.0 ポートを装備し、マウス、キーボード、モデム、プリン タなどの USB 機器が接続できます。後部パネルに 4 個のポートがあります。適当なケーブ ルにより、フロント USB コネクタから USB モジュールまたはケースのフロントパネルに 接続できます。

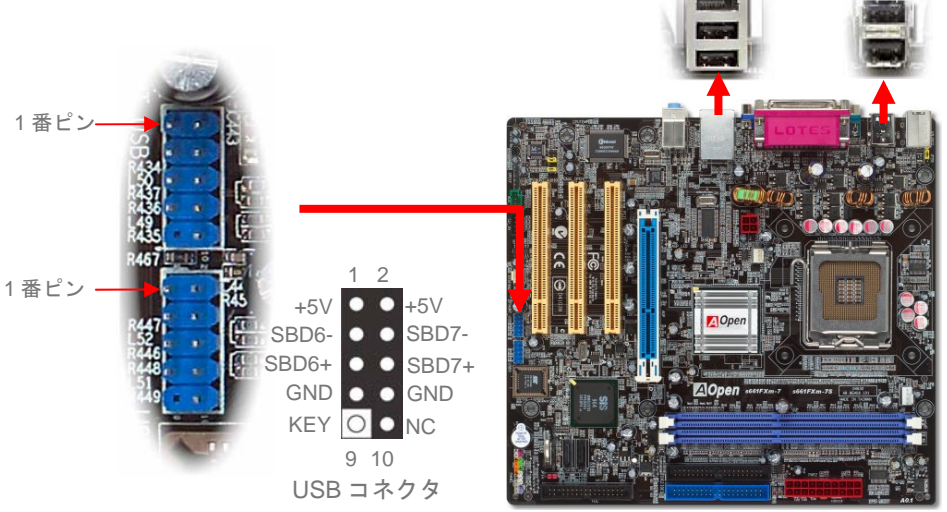

# オンボード 10/100 Mbps LAN

オンボードの高性能 SiS LAN コントローラにより、当マザーボードでは、10/100 Mbps イ ーサネットがオフィスやホームユースで利用可能です。イーサネット用 RJ45 コネクタは USB コネクタ上部に位置します。右側の LED はリンクモード表示で、ネットワークにリン クしている場合は黄色に点灯します。左側の LED は転送モード表示で、データ転送速度が 100Mbps の場合は緑に点灯します。この機能のオンオフは BIOS から簡単に設定できます。

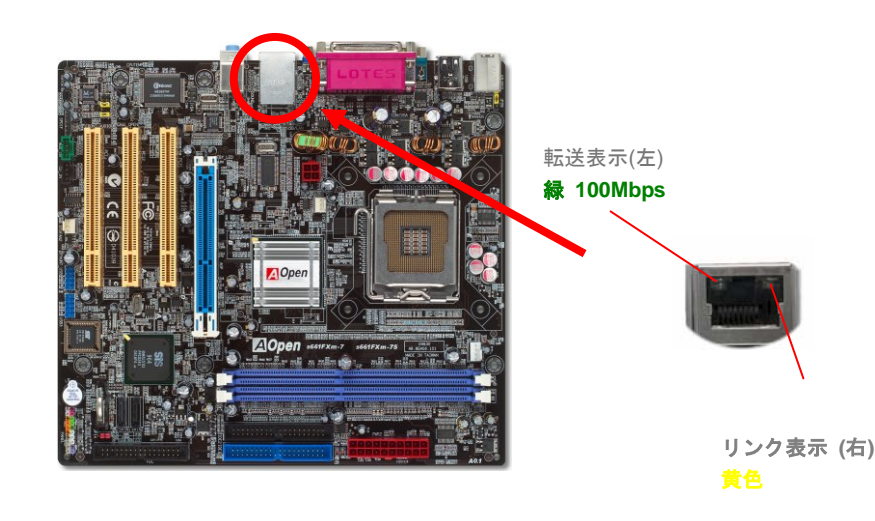

# フロントオーディオコネクタ

筐体のフロントパネルにオーディオポートが装備されている場合、オンボードオーディオからこのコネクタを通してフロントパネルに接続できます。なお、ケーブルを接続する前にフロントオーディオコネクタからジャンパキャップを外してください。フロントパネルにオーディオポートがない場合は、黄色いジャンパキャップを外さないでください。

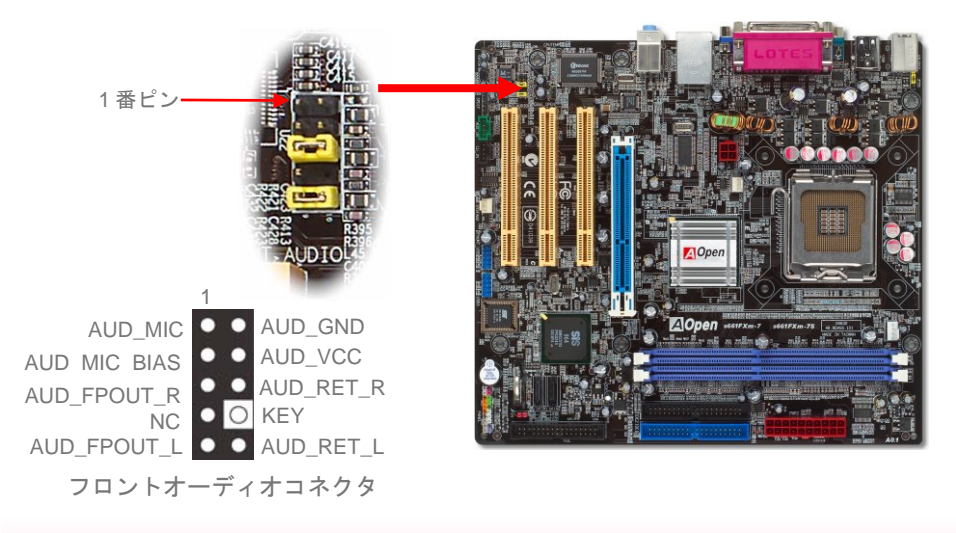

## S/PDIF コネクタ

S/PDIF (Sony/Philips デジタルインタフェース)は最新のオーディオ転送ファイル形式で、ア ナログに取って代わるデジタルオーディオを光ファイバー経由で楽しめます。専用オーディ オケーブルにより、SPDIF コネクタと別の S/PDIF デジタル出力をサポートする S/PDIF オ ーディオモジュールを接続します。図示されているように通常 S/PDIF 出力は 2 つあり、一 方は大部分の消費型オーディオ製品に対応する RCA コネクタ、他方はより高品質のオーデ ィオに対応する光コネクタです。出力と同様、モジュールの入力コネクタに RCA または光 信号オーディオ製品を接続して、お持ちのコンピュータからサウンドを出すことも可能で す。ただし、当機能の長所を最大限活かすには SPDIF デジタル入出力を SPDIF デジタル入 出力対応スピーカー/アンプ/デコーダに接続する必要があります。

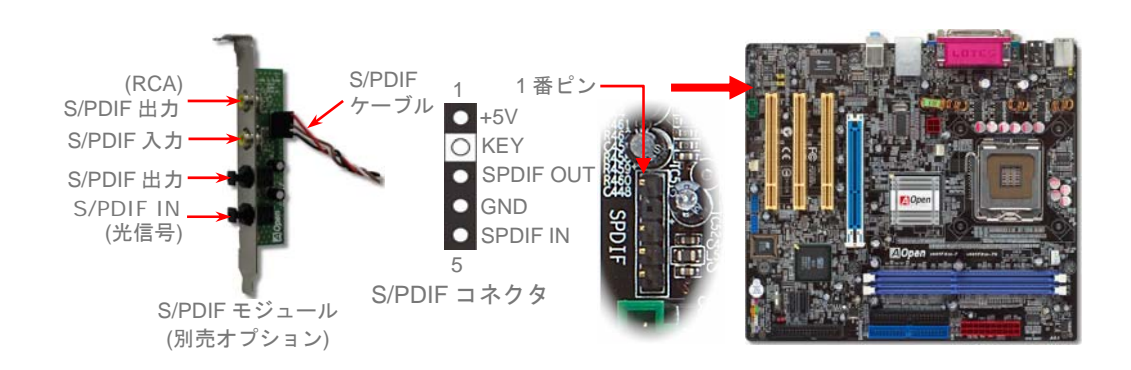

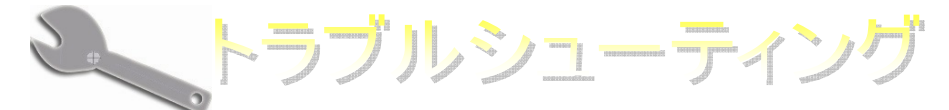

システムのブートに関係したトラブルが起きたなら、問題を解決するために以下 の手順に従ってください。

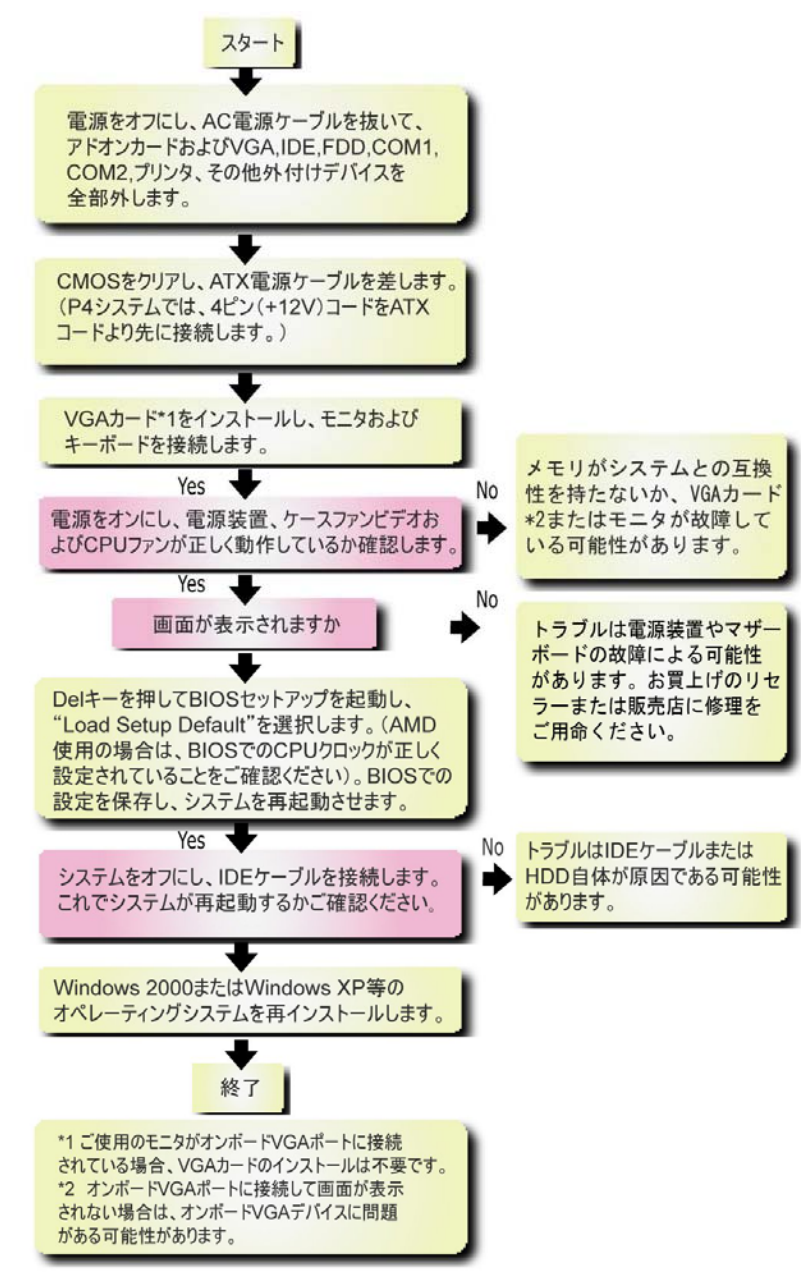

## モデル名と BIOS バージョン

モデル名と BIOS バージョンはブートの最初の画面 (POST 画面) の上部左に現れます。 例えば:

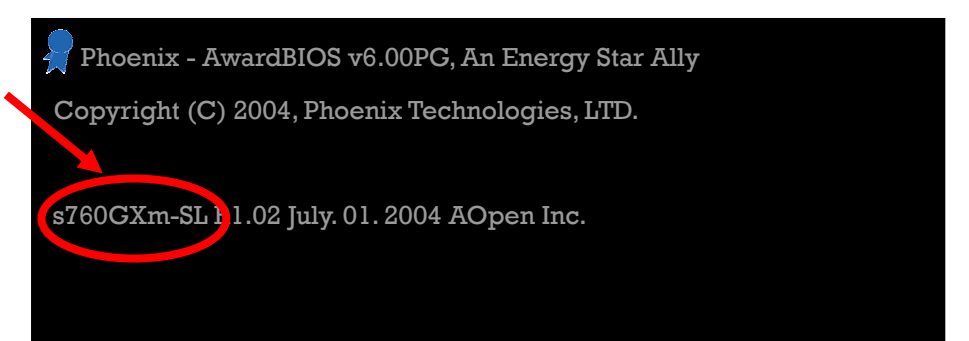

S760GXm-SL はマザーボードのモデル名で、R1.02はBIOSバージョンです。

# マザーボードを登録する

AOpen 製品をお選び下さりありがとうございます。Club AOpen のゴールド会員になるた めに、本マザーボードを <u>http://club.aopen.com.tw/productreg/</u> にてご登録ください。AOpen が高品質のサービスと優先度を保証するものです。スロットマシンゲームに参加して、 AOpen から賞を獲得するチャンスもあります。始める前に以下の情報を準備してください: **モデル名、部品番号 (P/N)、シリアル番号(S/N)、購入日付**です。部品番号とシリアル番 号はバーコードラベルに印刷されています。このバーコードラベルはパッキングの外部か PCB のコンポーネント側にあります。例えば:

| 918811020191949378KN73 |        |  |  |
|------------------------|--------|--|--|
|                        |        |  |  |
| 部品番号                   | シリアル番号 |  |  |

P/N: 91.88110.201 は部品番号、S/N: 91949378KN73 はシリアル番号です。

| Phoenix-Award BIOS エラーメッセージ |                                    |  |  |  |  |
|-----------------------------|------------------------------------|--|--|--|--|
| エラー音                        | メッセージ                              |  |  |  |  |
| 1回短く (・)                    | システムのブートが正常                        |  |  |  |  |
| 2回短く (・・)                   | BIOS設定エラー                          |  |  |  |  |
| 1回長く - 1回短く (- ・)           | メモリエラー                             |  |  |  |  |
| 1回長く - 2回短く (- ・・)          | AGPエラー (VGAカードかモニターの接続エラー)         |  |  |  |  |
| 1回長く - 3回短く (- ・・・)         | VGAカードエラー(オンボードVGA利用時はメモリエラー含む)    |  |  |  |  |
| 長いエラー音が継続 ()                | メモリエラー(メモリが正しく装着されていない、正しく認識していない) |  |  |  |  |

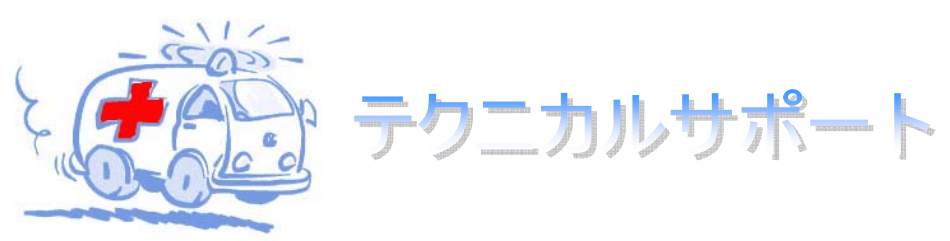

#### お客様各位

この度は AOpen 製品をお選びくださりありがとうございます。今後の良質なサービスを保 証する Club AOpen のゴールド会員になるために <u>http://www.aopen.com</u>で登録してくださる ようお勧めいたします。お客様各位への最良のサービスを維持できるよう、下記の手順に従 い、皆様がお買い求めになった地域に従って、各地の支店からサービスをお受けになるよう お願い致します。皆様のご協力によって、全てのお客様への効果的で最良のサービスを提供 し続けてまいります。

ご理解に厚く感謝致します。

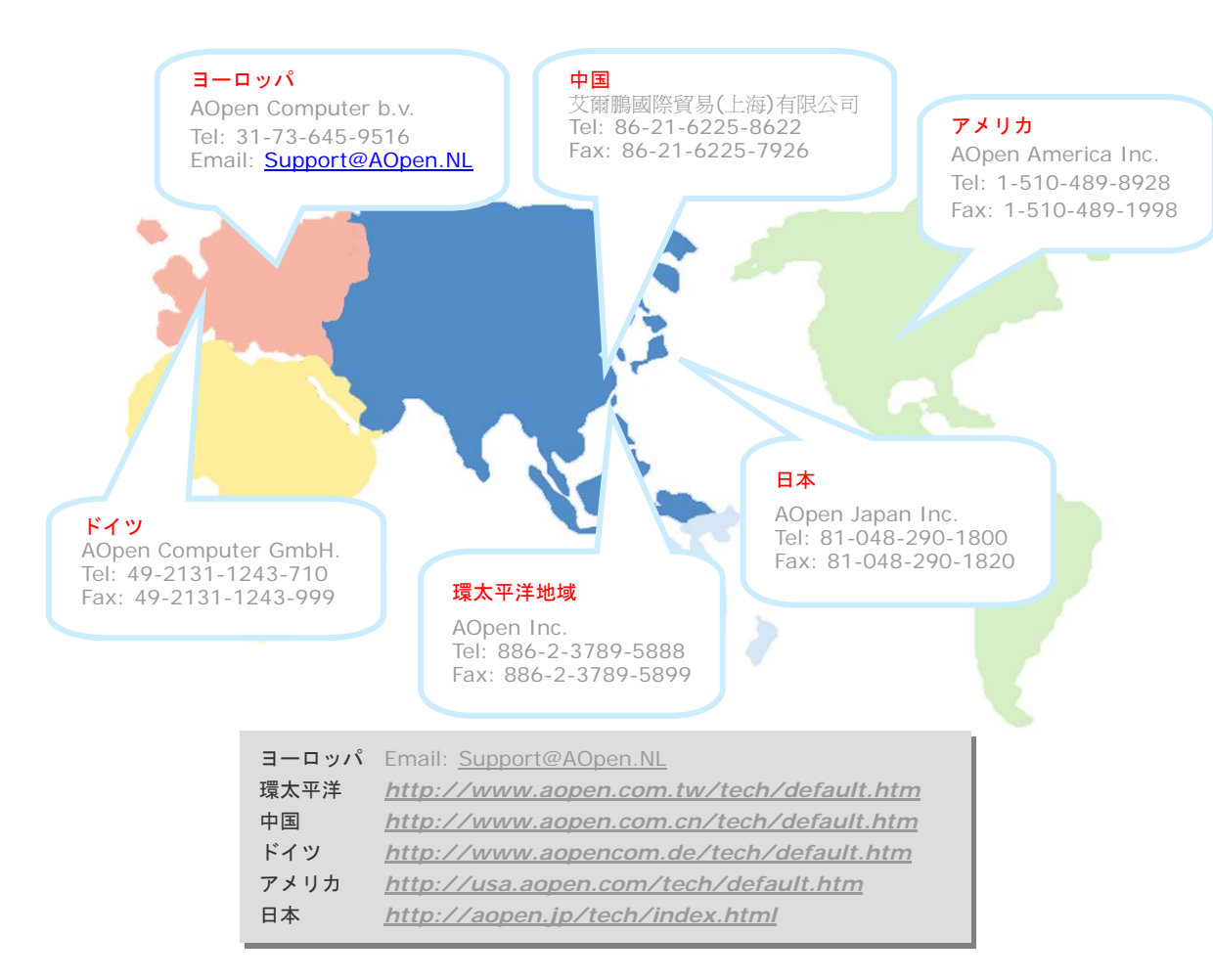

オンラインマニュアル:マニュアルをダウンロードするには、 まずログオンし必要な言語を指定します。"Type"のディレクトリ から"Manuals"を選んで、マニュアルデータベースにアクセスします。 マニュアルおよびイージーインストールガイドはAOpenボーナスパック CDにも収録されています。

http://download.aopen.com.tw/downloads

テストレポート: PC組立てには、互換性テストレポートから board/card/deviceの部分をご覧になることをお勧めします。これ で互換性に関するトラブルを解決できるかもしれません。 http://aopen.jp/tech/report/index.html

FAQ: ユーザーがよく直面する問題やFAQ(よく尋ねられる質問) が列挙されています。ログオンし必要な言語を指定してから問題 の解決方法を見てみます。 http://aopen.jp/tech/faq/index.html

ソフトウェアのダウンロード: ログオンして必要な言語を 指定した後、"Type"のディレクトリからアップデートされた最新の BIOSまたはユーティリティ、ドライバをダウンロードしてみます。大半 の場合、最近のバージョンのドライバやBIOSにより、バグや互換性 の問題が解決されます。 http://download.aopen.com.tw/downloads

Station .

eForum: AOpen eForumは当社製品に関して他のユーザーと 討論する場所で、ユーザーの問題が以前に取り上げられたか以後 答えを得られる可能性があります。ログオンしてから"Multi-language" で必要な言語を指定します。 http://club.aopen.com.tw/forum/

utilities.

Milline.

当社へのご連絡:ご連絡に先立ち、システム設定の詳細情報お よびエラー状況をご確認ください。パーツ番号、シリアル番号、 BIOSバージョンも大変参考になります。

販売店、リセラーへのご連絡:当社は製品をリセラーおよび システム設計会社を通して販売しております。ユーザーのシステム 設定に関して熟知しており、お持ちの問題の解決方法または重要 な参考情報が提供される可能性があります。